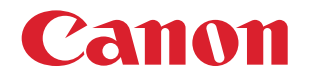

オフィス向け複合機(imageFORCE / imageRUNNER ADVANCE DX / imageRUNNER ADVANCE / imageRUNNER シリーズ) プロダクション向け複合機(imagePRESS シリーズ) 不正アクセス防止対策について

重要
管理者の方は、必ずご一読ください。

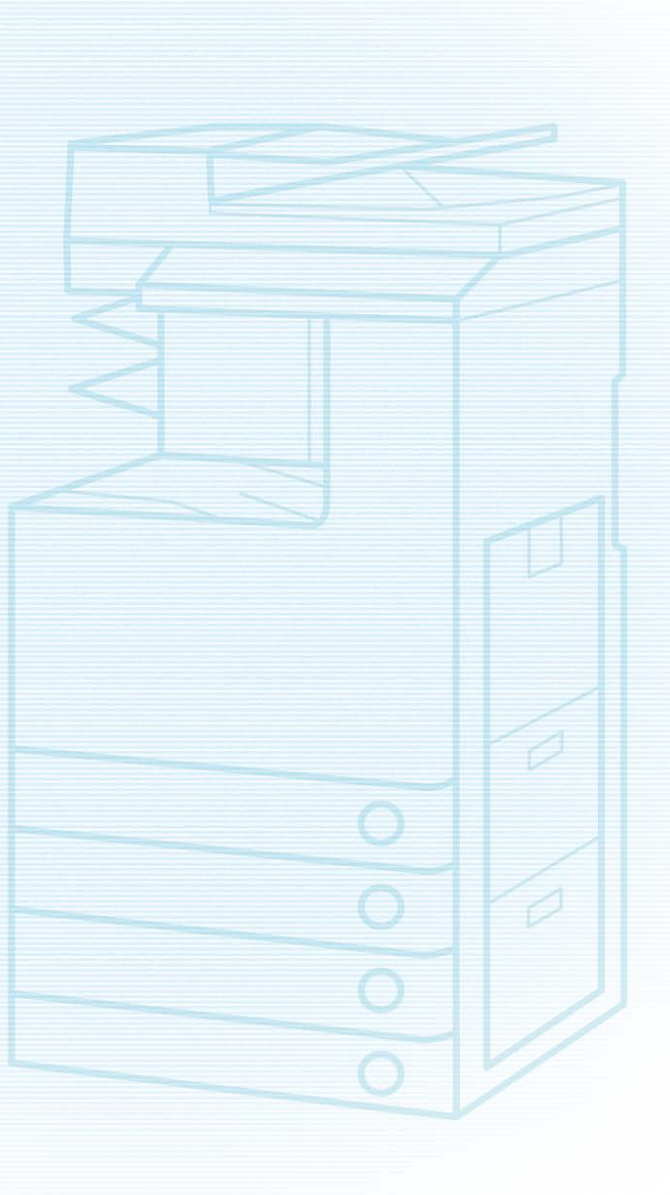

平素より、キヤノン製品をご愛顧いただき、誠にありがとうございます。本文書ではオフィス向け複合機(imageFORCE / imageRUNNER ADVANCE DX / imageRUNNER ADVANCE / imageRUNNER シリーズ)ならびにプロダクション向け 複合機(imagePRESSシリーズ)(以降、複合機)における外部ネットワークからの不正アクセス防止対策を取扱説明書の要約 として記載いたします。管理者の方は、必ずご一読いただけますよう、よろしくお願い申し上げます。なお、オプションの imagePRESS Server / ColorPASS / imagePASSについては、各製品の取扱説明書を参照してください。

# はじめに

近年の複合機は多機能化が進み、従来のコピーやファクス、 プリントといった機能に加え、ネットワーク経由での各種プ ロトコルによるアクセスを前提とした機能が多数搭載される ようになりました。キヤノンの複合機においても例外ではな く、HTTPプロトコルによるリモートUI、SMB / WebDAV プ ロトコルなどによるファイル共有など、さまざまな便利な機 能が利用できるようになっています。以降では、キヤノンの 複合機における、外部からの不正アクセス対策のポイントを 紹介していきます。

お使いの機種によっては、紹介している機能に対応していないことがあります。各ポイントで必要となる複合機の操作/設定や、機能への対応状況については、お使いの機種の取扱説明書を参照してください。

外部からの不正アクセス対策のポイント 1. プライベートIPアドレスで運用する 2. ファイアウォールで通信を制限する 3. 複合機が持つ情報をパスワードで管理する 4. リモートUIの使用を制限する 5. SSL (TLS) 暗号化通信を設定する 6. ファームウェアをアップデートする 7. ファームウェアの改ざんを検知する 8. 監査ログを利用する 9. セキュリティーポリシーに従って管理する

MEMO

リモートUI(User Interface)は、お手持ちのWebブラウザーからネットワークを経由して本機にアクセスし、本機の状況の確認 やジョブの操作、各種設定などができるソフトウェアです。本機の前に行かなくても、離れた場所からコンピューターで本機を 管理できます。Webブラウザーで本機のIPアドレスまたはホスト名を指定すると、リモートUIのポータルページが表示されます。

リモートUI利用上の注意: WebブラウザーでリモートUIを開いている時には、他のWebサイトにアクセスしないようにしてください。また、リモートUIで 設定変更を行っているコンピューターから離席する場合や設定変更が終了した場合は、Webブラウザーを必ず終了してください。

# プライベートIPアドレスで運用する

IPアドレスとは、ネットワーク上の機器に割り当てられる番 号のことで、インターネット接続に使われるIPアドレスを 「グローバルIPアドレス」、社内LANなどのローカルエリア ネットワークで使われるIPアドレスを「プライベートIPア ドレス」と呼びます。複合機に設定されているIPアドレスが グローバルIPアドレスの場合は、インターネット上の不特 定多数のユーザーからアクセス可能な状態であり、外部から の不正アクセスによる情報漏えいなどのリスクも高まりま す。一方で、プライベートIPアドレスが設定されている複 合機なら、社内LANなどのローカルエリアネットワーク上の ユーザーからしかアクセスすることができません。 基本的には、複合機のIPアドレスにはプライベートIPアドレスを設定して運用してください。プライベートIPアドレスには、以下のいずれかの範囲のアドレスが使用されます。お使いの複合機に設定されているIPアドレスがプライベートIPアドレスかどうかを確認するようにしてください。

プライベートIPアドレスの範囲

- $\cdot 10.0.0.0 \sim 10.255.255.255$
- 172.16.0.0 ~ 172.31.255.255
- · 192.168.0.0 ~ 192.168.255.255

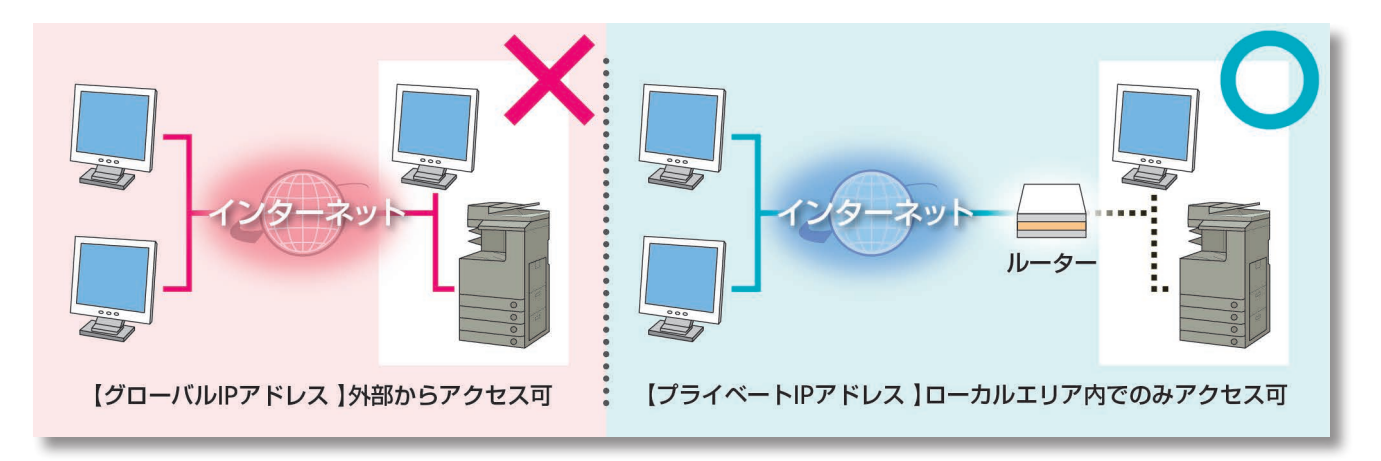

### MEMO

複合機にグローバルIPアドレスが設定されていても、ファイアウォール等で外部からのアクセスを防御する環境を構築すれば、 不正アクセスのリスクは軽減されます。複合機にグローバルIPアドレスを設定して運用したいときは、社内のネットワーク管理 者にご相談ください。

### ■ IP アドレスの確認画面の例

### 本体操作パネル

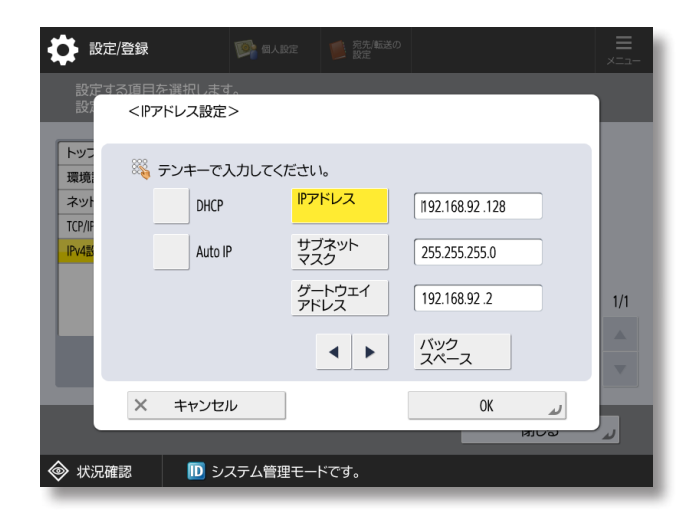

#### ※お使いの機種により、画面が異なることがあります。

#### 本体操作パネル

| Ð       | 設定確認      |                  |  |  |
|---------|-----------|------------------|--|--|
| 自動取得    |           | : ON             |  |  |
| プロトコル選択 |           | : DHCP           |  |  |
| Auto    | ) IP      | : ON             |  |  |
| IPア     | ドレス       | : 192.168.74.130 |  |  |
| サフ      | ブネットマスク   | : 255.255.255.0  |  |  |
| ゲー      | ートウェイアドレス | : 192.168.74.2   |  |  |
|         |           |                  |  |  |

# ファイアウォールで通信を制限する

ファイアウォールとは、外部ネットワークからの不正アクセスを防止し、ローカルエリア内のネットワークへの攻撃や侵入を防ぐシステムです。お使いのネットワーク環境で、特定の外部IPアドレスからの通信を制限することで、危険と思

■ ファイアウォール設定画面の例

### 本体操作パネル

| ₩ 設定/登録                                                                                            | 9 個人設定 | 第二章<br>第二章<br>第二章 | έØ |     | =<br>×==- |
|----------------------------------------------------------------------------------------------------|--------|-------------------|----|-----|-----------|
| <ipv4アドレスフィルター:受< td=""><td>信フィルター</td><td>&gt;</td><td></td><td></td><td></td></ipv4アドレスフィルター:受<> | 信フィルター | >                 |    |     |           |
| ■ フィルターを使用                                                                                         |        |                   | ON | OFF |           |
| ■ デフォルトポリシー                                                                                        |        |                   | 許可 | 拒否  |           |
| 例外アドレス                                                                                             | f      | 列外ポート番号           | 3  |     |           |
| 172.24.108.23                                                                                      | ţ      | 指定なし              |    |     | 1/1       |
|                                                                                                    |        |                   |    |     |           |
|                                                                                                    |        |                   |    |     |           |
|                                                                                                    |        |                   |    |     |           |
| 登録 ▶ 詳細/編集                                                                                         | ▶      |                   |    |     |           |
| × キャンセル                                                                                            |        |                   |    | C   | K J       |
| 状況確認                                                                                               | テム管理モー | ドです。              |    |     |           |

※お使いの機種により、画面が異なることがあります。

われる外部からのアクセスをあらかじめ遮断できます。キ ヤノンの複合機に搭載された機能でもIPアドレスのフィル タリングができます。

| リモートリ |
|-------|
|-------|

| aparent #O                                                                          |                                           | *-9/~                                                                | 19491-9-: | 7654521 09791 |
|-------------------------------------------------------------------------------------|-------------------------------------------|----------------------------------------------------------------------|-----------|---------------|
| ※)設定/登録                                                                             |                                           |                                                                      |           | 管理者へメール       |
| 國境設定                                                                                | 設定/登録:環境設定:ネットワーク                         | 2設定 > ファイアウォール設定 > IPv4アドレス:送信フ                                      | ィルターの編集   |               |
| 用紙設定                                                                                | IPv4アドレス:送信                               | フィルターの編集                                                             |           |               |
| 表示設定                                                                                | 以下のように設定を変更します。<br>設定変更は次回宇電源ON時より#       | めとなります。                                                              | ОК        | キャンセル         |
| 94マー設定                                                                              | 送信フィルターの設定                                |                                                                      |           |               |
| ネットワーク設定                                                                            | ☑フィルターを使用する                               |                                                                      |           |               |
| 外部インターフェイス設定                                                                        | デフォルトポリシー :                               | <ul> <li>● 拒否</li> <li>● 許可</li> </ul>                               |           |               |
| アクセシビリティー設定                                                                         | 例外アドレス                                    |                                                                      |           |               |
| 音量調整                                                                                | 登録するアドレス:                                 |                                                                      |           | 違加            |
| >>クション部定<br>共通設定<br>ンピー設定<br>プリンター設定<br>送信設定<br>受信(形法送定<br>ファイル発存/利用設定<br>せるこアプリン特定 | * 300,000,000,000,000,000,000,000,000,000 | のほうにいインノでさなと、達成するロアドルスを一度に設定<br>をと、カンパクス発生性性できます。(カンパックス長10~3)<br>用金 | ₹2)       |               |
| CH-4797971BOE                                                                       |                                           |                                                                      |           |               |
| よく使う設定                                                                              | T                                         |                                                                      |           |               |

# 複合機が持つ情報をパスワードで管理する

万が一、悪意のある第三者から不正アクセスを受けたとして も、複合機が持つさまざまな情報をパスワードで保護してお けば、情報漏えいによるリスクを大幅に軽減できます。キヤ ノンの複合機は、さまざまな情報がパスワードで保護できる ようになっています。ここでご紹介する例以外の機能や情報 においてもパスワードが設定できるものがあるので、必要に 応じて適切に設定してください。 ※各機能のパスワードは、本体操作パネルやリモートUI で設定できます。

# ■ パスワード入力画面の例

### 本体操作パネル

ユーザーログイン時のパスワード入力画面

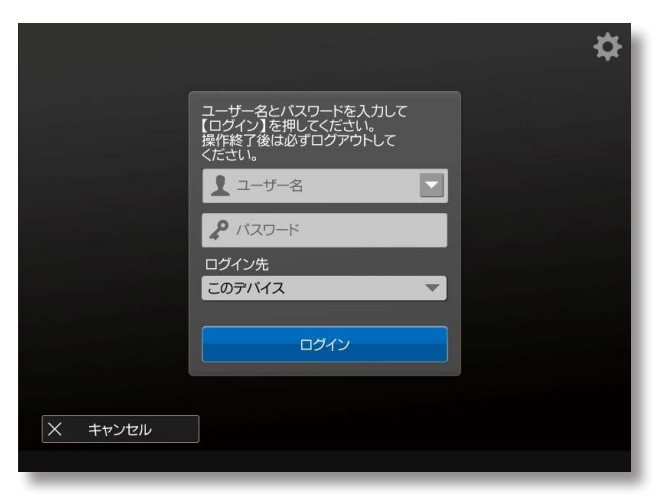

| 5 システム管理者のログイン |   |   |   |  |
|----------------|---|---|---|--|
| システム管理部門ID     | 1 | 2 | 3 |  |
| 暗証番号           | 4 | 5 | 6 |  |
|                | 7 | 8 | 9 |  |
| ログイン           |   |   |   |  |
|                |   |   |   |  |

※お使いの機種により、画面が異なることがあります。

#### MEMO

複合機はパスワードによる保護機能を備えていますが、パスワードの管理を行うことがセキュリティ対策において重要です。以下のポイントを参考に、パスワードを管理してください。

本体操作パネル

システム管理項目のパスワード入力画面

- 初期パスワードは必ず変更する
- 第三者が推測しやすいパスワードを設定しない
- 不用意に第三者に教えない

# リモートリの使用を制限する

リモートUIには、その使用を制限する機能が実装されています。

• リモートUIを利用するためには、システム管理暗証番号を 初期値から変更する等の各種設定が必要となります。

## ■ リモートUIのON/OFF 設定画面の例

### 本体操作パネル

| 🔅 設定            | /登録                    | 19 個人設定                  | E 宛先/転送の<br>設定 |          |         | ≡<br>×=⊐- |
|-----------------|------------------------|--------------------------|----------------|----------|---------|-----------|
| 設定す             | くリモートUIの01<br>設定変更はトップ | す。<br>V/OFF><br>ブページの「設定 | の反映」の操作後に      | こ有効となります | ۲.      |           |
| トッフ<br>管理<br>ライ | 0                      | N                        | OFF            |          |         |           |
|                 | •                      | TLSを使用                   |                |          |         |           |
| ш               |                        |                          |                |          |         | 1/2       |
| <u> </u>        | × キャンセ                 | יעני                     |                | ОК       | L.      | V         |
| ◈ 状況確           | 認 🕕 シ                  | ステム管理モート                 | ヾです。           |          | an-7-04 |           |

※お使いの機種により、画面が異なることがあります。

一般ユーザーのリモートUIへのアクセス制限を設定できます。管理者権限、一般ユーザー権限のいずれの場合も、暗証番号(パスワード)の入力が必要となります。
 また、パスワードに加え、ワンタイムパスワードの入力が必要となる、二要素認証を使用することもできます。

| 本体操作パネル |
|---------|
|---------|

I

| OFF ON |
|--------|
| OFF ON |
|        |
|        |
|        |
|        |
|        |
|        |

# ■ リモートリログイン画面の例

お使いの機種・設定により、ログイン画面が異なります。

#### ログイン画面①

ログイン画面③

Canon ログイン

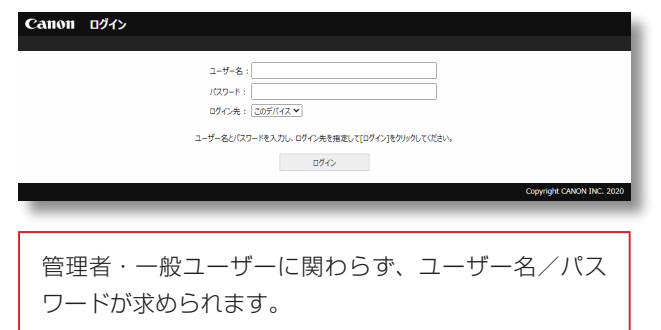

ログイン画面2

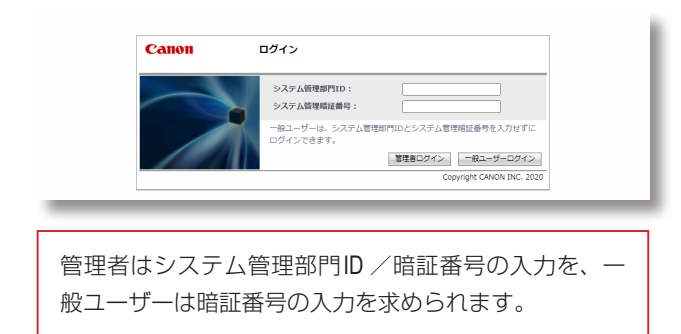

#### ログイン画面④

| いいの ログイン                                           | Canon ロヴィン                                                                     |
|----------------------------------------------------|--------------------------------------------------------------------------------|
| 3620 / IK C3620 /                                  | m (3620 / m (3620 /                                                            |
| 8월10 :<br>북한철육 :<br>0742 Copyright CANON INC. 2017 | ○館等長モード<br>システム世球部に当時、<br>・システム世球部に当時、<br>・・・・・・・・・・・・・・・・・・・・・・・・・・・・・・・・・・・・ |
| 部門別ID管理が設定されている場合、登録されている<br>部門ID /暗証番号の入力を求められます。 | 07<><br>Copyright CANON INC. 2017                                              |
|                                                    | 部門別ID管理が設定されていない場合、管理者はシス<br>テム管理部門ID /暗証番号の入力を、一般ユーザーは                        |

暗証番号の入力を求められます。

ログイン画面⑤

| BADY CBRD / BADY CBRD /                            |                            | ログインユーザー: user <u>ログアウト</u> |
|----------------------------------------------------|----------------------------|-----------------------------|
| <ul> <li>シッシュビロセ</li> <li>ワンタイムパスワードの入力</li> </ul> |                            | 更新日時:2024 07/02 20:35:57 📢  |
| ワンタイムパスワード生成アプリに表示されたワンタイムパスワードをス                  | わしていださい。                   | 確認 キャンセル                    |
| ユーザー名:<br>ワンタイムバスワード:                              | user (688)                 |                             |
| ×                                                  |                            |                             |
|                                                    |                            | Copyright CANON INC. 2020   |
|                                                    |                            |                             |
| 二要素認証が設定<br>ワード入力後に、<br>られます。                      | されている場合、ユーサ<br>ワンタイムパスワードの | 「一名/パス<br>)入力が求め            |

# SSL (TLS) 暗号化通信を設定する

ユーザーがブラウザーを通して複合機にアクセスする際に、 複合機にサーバー証明書を導入することで、SSL (TLS)によ る安全な暗号化通信を実現できます。SSL(TLS)通信ではサー バー証明書と公開鍵を利用して、ユーザーと複合機の双方 のみで使用できる共通鍵を互いに生成します。それにより、 外部ネットワークからの不正アクセスを防ぐことができま す。

#### SSL (TLS) 通信の仕組み (右図)

- 1. ユーザーのコンピューターから本機へアクセスするとき、SSL (TLS)のサーバー証明書を要求します。
- 2. 本機からユーザーのコンピューターへ証明書が送られます。
- 3. ユーザーのコンピューターでサーバーから受け取った証明書 を検証します。
- 4. 共通鍵を確立するため、ユーザーのコンピューターと本機 で鍵交換を実施します。
- 5. これによりユーザーのコンピューターと本機の双方で共通 鍵を所有することになり、互いに共通鍵を使用してのデー タのやり取りができるようになります。

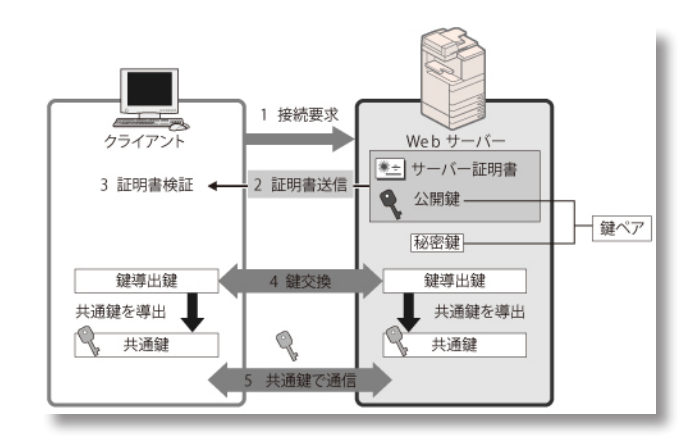

### ■ SSL(TLS) 設定画面の例

#### 本体操作パネル

|                                      | 第先/転送の<br>設定     |          |                   |
|--------------------------------------|------------------|----------|-------------------|
| <鍵と証明書>                              |                  |          |                   |
|                                      |                  |          |                   |
| 鍵の名前                                 | 使用状況             | 証明書      |                   |
| Default Key                          |                  | E3       |                   |
| AMS                                  | 使用中              |          |                   |
| 🔎 key1                               | 使用中              | <b>E</b> |                   |
| Device Signature Key                 | 使用中              |          | 1/1               |
|                                      |                  |          |                   |
|                                      |                  |          |                   |
|                                      |                  |          | $\mathbf{\nabla}$ |
| 使用鍵に<br>設定 → 証明書<br>詳細情報 → 使用先<br>表示 | £                | ,        |                   |
|                                      |                  | ОК       | لد                |
| ☆ 状況確認                               | <sup>、</sup> です。 |          |                   |

※お使いの機種により、画面が異なることがあります。

### MEMO

セキュリティー設定をより強固なものにするために、セキュリティポリシー設定の [通信の運用ポリシー] を有効にすることを推奨します。

※ [通信の運用ポリシー] の詳細については、各製品の取扱説明書を参照してください。

#### リモートリ

| image/EDM/NE R | B C3620 / B | C3620 /      |                     | ボータルへ  | ログインユーザー: 7654321 ログアウト |
|----------------|-------------|--------------|---------------------|--------|-------------------------|
| (米) 設定/登録      |             |              |                     |        | 管理者へメール                 |
| 環境設定           |             | 設定/登録:環境設定:ネ | ットワーク設定 > TLS設定 > 我 | 比証明書設定 |                         |
| 用紙設定           |             | 鍵と証明書設定      |                     |        |                         |
| 表示設定           |             | 鍵と証明書設定      |                     |        |                         |
| タイマー設定         |             | 登録されている鍵と証明書 |                     |        |                         |
| ネットワーク設定       |             | 鍵の名前         | 鍵の使用先               | 証明書    |                         |
| 外部インターフェイス設定   |             | Default Key  | [TLS]               | 100    | 使用減量錄                   |
| アクセシビリティー設定    |             | *            |                     |        |                         |
| 音量调整           |             |              |                     |        |                         |
| ファンクション設定      |             |              |                     |        |                         |
| 共通設定           |             |              |                     |        |                         |
| コピー19定         |             |              |                     |        |                         |
| プリンター設定        |             |              |                     |        |                         |
| 送信設定           |             |              |                     |        |                         |
| 受信/転送設定        |             |              |                     |        |                         |
| ファイル保存/利用設定    |             |              |                     |        |                         |
| セキュアプリント設定     |             |              |                     |        |                         |
| F/48319**      |             |              |                     |        |                         |

# ファームウェアをアップデートする

機能が追加されたり、機能に不具合があったときなどに ファームウェアは更新されます。 定期的に新しいファームウェアをチェックして、自動的に アップデートするための設定を行うことができます。

### ■ ファームウェアアップデート設定画面の例

| 本体操作パネル                                                                                         | 本体操作パネル                                 |        |
|-------------------------------------------------------------------------------------------------|-----------------------------------------|--------|
|                                                                                                 |                                         |        |
|                                                                                                 | □ ホーム                                   |        |
| <定期アップデート>                                                                                      | ))                                      | 1      |
| <ul> <li>定期アップデート設定</li> <li>ON</li> <li>OFF</li> <li>配信予定がある場合、配信終了までの間は設定は無効になります。</li> </ul> | ● 「 ● 「 ● ● ● ● ● ● ● ● ● ● ● ● ● ● ● ● | アーム    |
| <ul> <li>アップデート時間 確認の終了までに、設定した時間から最大3時間かかることがあります。</li> </ul>                                  |                                         | - ゲ 史፣ |
| <ul> <li>確認時間 隔週 ▼ (未設定) ▼</li></ul>                                                            | <b>†</b>                                |        |
| (0~23)<br>Eメール                                                                                  | 操作ガイド                                   |        |
|                                                                                                 |                                         |        |
| × キャンセル OK 」                                                                                    |                                         |        |
| £                                                                                               |                                         |        |

カウンター確認

IDカー

♦ 状況確認

※お使いの機種により、画面が異なることがあります。

# ファームウェアの改ざんを検知する

ファームウェアの安全性をさらに高めるために、複合機の起 動時および稼働時にファームウェアの改ざんを検知すること ができます。

# ■ ファームウェア改ざん検知設定画面の例

本体操作パネル

| <ul> <li></li></ul>                                               | 宛先/転送の<br>設定 |     | =<br>×==- |
|-------------------------------------------------------------------|--------------|-----|-----------|
| <ul> <li>              記動時のシステム検証      </li> </ul>                | ON           | OFF |           |
| ■ ランタイムシステム保護                                                     |              |     |           |
|                                                                   |              |     |           |
| <ul> <li>× キャンセル</li> <li>◇ 状況確認</li> <li>● システム管理モードで</li> </ul> | <b>す</b> 。   | OK  | له        |

※お使いの機種により、画面が異なることがあります。

# 監査ログを利用する

複合機がどのように使用されているかを確認/分析するため に、ログを活用することができます。ログには操作日時、ユー ザー名、操作の種類、機能の種類、操作結果などの情報が記 録されます。

#### ログの種類

- ユーザー認証ログ
- ジョブログ
- 送受信ログ
- アドバンスドボックス保存ログ
- ボックス操作ログ
- ボックス認証ログ
- アドバンスドボックス操作ログ
- 本体管理ログ
- ネットワーク認証ログ

- 一括エクスポート/インポートログ
- ボックスバックアップログ
- アプリケーション/ソフトウェア管理画面での操作ログ
- セキュリティーポリシーログ
- グループ管理ログ
- システムメンテナンスログ
- 認証プリントログ
- 設定の同期のログ
- 監査ログ管理機能のログ

#### ログの取得方法

- 自動エクスポート(SMBサーバー指定フォルダへの自動エクスポート)
- 手動エクスポート(リモートUIからエクスポート)
- 逐次送信(Syslog/SIEMサーバーへの送信)

## ■ ログ設定画面の例

### リモートリ

| <b></b>                            |                                                                        |                 | ポータルヘ ログイン | ンユーザー: 1 <u>ログアウト</u>     |
|------------------------------------|------------------------------------------------------------------------|-----------------|------------|---------------------------|
|                                    | ህፖ                                                                     |                 |            |                           |
| ← デバイス管理 監査ログのエクスポート/クリア 監査ログ情報    | 監査ログのエクスポート/クリア:監査ログ情報                                                 | 査ログ情報           | 更新日時 : 2   | 2022 06/07 18:31:14 📢     |
| 監査ログの目動エクスボート設定                    | 監査ログの収集:                                                               | 停止 開始           |            |                           |
| 監査ログのエクスポート<br>監査ログの刑除<br>Syslog設定 | 現在のログ保存件数:<br>ログの最終収集日時:<br>ログの最終保存日時:<br>目動エクスポートの利用:<br>Syslog送信の利用: | 0<br>OFF<br>OFF |            |                           |
|                                    | 自動エクスポートの実行状況                                                          |                 |            |                           |
|                                    | 実行日時                                                                   | 状况              | 詳細         |                           |
|                                    | Syslogの送信エラー状況                                                         |                 |            |                           |
|                                    | 送信日時                                                                   | 状況              | 詳細         |                           |
|                                    | Ŧ                                                                      |                 |            |                           |
|                                    |                                                                        |                 |            | Copyright CANON INC. 2020 |

※お使いの機種により、画面が異なることがあります。

情報セキュリティーの基本方針や対策基準といったセキュリ ティーポリシーは多くの組織で定められており、パソコンや 複合機などの情報機器はこれに従って運用することが望まれ

#### セキュリティーポリシーの設定項目

[インターフェイス]

- 無線ポリシー
   無線接続を禁止することで、不特定多数のアクセスを抑止します。
- USBポリシー
   USB接続を禁止することで、不正な接続やデータの持ち
   出しを防ぎます。

[認証]

- 認証の運用ポリシー
   ユーザー認証を徹底することにより、未登録ユーザーによる不正な操作を回避します。
- パスワードの運用ポリシー
   パスワードの運用方法を厳しく制限します。
- パスワードの設定ポリシー ユーザー認証で使用するパスワードに一定の複雑さや有 効期間を設定し、第三者が容易に推測できないようにし ます。
- ロックアウトのポリシー 入力したパスワードによるログイン操作が一定回数連続 で失敗した場合、しばらくの間はログインできないように します。

[鍵/証明書]

弱い暗号を使用できないようにしたり、ユーザーのパス ワードと鍵を特定のハードウェア内で暗号化したりして大 切なデータを保護します。

### ■ セキュリティーポリシー設定画面の例

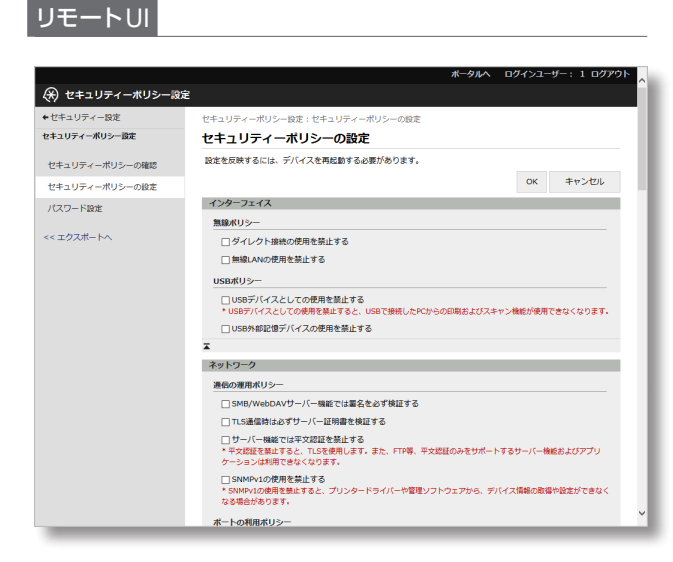

※お使いの機種により、画面が異なることがあります。

ます。本機では、セキュリティーポリシーに関連する複数の 設定を一括管理し、情報セキュリティーの担当者だけが設定 を変更できるようにすることができます。

[ネットワーク]

- 通信の運用ポリシー
   署名や証明書の検証を必須にすることで、より安全に通信
   できます。
- ポートの利用ポリシー
   使用しないポートを閉じることで、外部からの侵入を防ぎます。

[ログ]

ログの記録を必須にすることで、定期的に監査できるように します。

[ジョブ]

- 印刷のポリシー
  印刷による情報漏えいを抑止します。
  送受信のポリシー
- 送信時の宛先操作や受信データの処理方法を制限します。

[ストレージ]

ハードディスク内の不要なデータを削除することで、情報漏 えいを防ぎます。

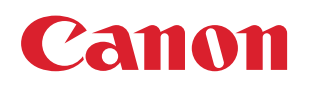